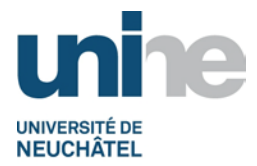

### BFT Instr. 3.1.1 INSTRUCTION DE TRAVAIL : CREANCIERS SUISSES

| Sommaire | 9                                                                     |    |
|----------|-----------------------------------------------------------------------|----|
| 1. Réce  | eption des documents                                                  | 2  |
| 1.1      | Courrier entrant                                                      | 2  |
| 2. Vérif | fications                                                             | 2  |
| 2.1      | Vérifications de base                                                 | 2  |
| 2.1.1    | Adresse de facturation                                                | 3  |
| 2.2      | Vérification approvisionnement du projet OTP                          | 3  |
| 2.2.1    | Cas 1 : Projet ACR / UE / FNS                                         | 4  |
| 2.2.2    | Cas 2 : Projet CNA                                                    | 4  |
| 2.3      | Cohérence de la nature comptable                                      | 5  |
| 2.4      | Véracité des justificatifs                                            | 5  |
| 2.5      | Site de conversion des dépenses en monnaies étrangères                | 5  |
| 2.6      | Perte de l'original                                                   | 5  |
| 2.6.1    | Fonction à utiliser pour la liste des postes individuels fournisseurs | 6  |
| 3. Com   | ptabilisation                                                         | 7  |
| 3.1      | Fonction à utiliser pour les créanciers suisses                       | 7  |
| 3.2      | Saisie dans SAP (généralités)                                         | 8  |
| 3.2.1    | Saisie dans SAP – Cas 1 : Avec BVR                                    | 9  |
| 3.2.2    | Saisie dans SAP – Cas 2 : Sans BVR                                    | 10 |
| 3.3      | Relations bancaires                                                   | 11 |
| 3.3.1    | Cas 1 : Avec BVR                                                      | 11 |
| 3.3.2    | Cas 2 : Sans BVR                                                      | 11 |
| 3.4      | Enregistrement de l'écriture                                          | 12 |
| 4. Exce  | eptions dans la saisie                                                |    |
| 4.1      | Compte d'attente                                                      | 13 |
| 4.2      | Retour de fonds                                                       | 13 |
| 4.3      | Factures UE                                                           | 14 |
| 5. Paie  | ments                                                                 | 14 |
| 6. Scar  | nnage / classement                                                    | 14 |
| 6.1      | Scannage                                                              |    |
| 6.2      | Classement                                                            | 14 |

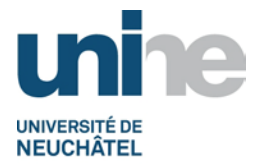

# 1. Réception des documents

## **1.1 Courrier entrant**

La réception du courrier entrant à l'attention du BFT est centralisée et traité par un collaborateur du SFT.

Une date de réception est tamponnée sur chaque document reçu qui est ensuite trié et distribué par thème selon les catégories suivantes :

- Fonds national suisse (FNS);
- Autre crédit de recherche (ACR) ;
- Compte non affecté (CNA) ;
- Trésorerie ;
- Débiteurs ;
- Divers.

# 2. Vérifications

#### 2.1 Vérifications de base

Les premières vérifications faites sur les documents reçus se limitent à contrôler :

- que le document reçu comporte le timbre comptable ;
- qu'il s'agit d'un original dûment signé par le responsable ou le délégataire (en cas de perte de l'original, se référer au <u>point 2.6</u> du présent document),
- que chaque montant est en relation avec un justificatif original,
- que le numéro d'OTP et l'intitulé du projet soient clairement et correctement indiqués.
- **Remarque :** Si le document n'est pas signé, il sera retourné par le BFT au responsable du projet (y compris les justificatifs qui l'accompagnent).
- **Remarque :** En ce qui concerne le traitement des « <u>factures d'honoraires</u> » et des « <u>créanciers étrangers</u> », se référer aux instructions de travail spécifiques.

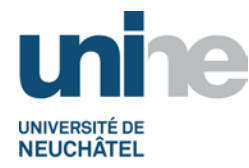

### 2.1.1 Adresse de facturation

Seules les factures correctement libellées au nom de l'Université ou au nom d'un institut peuvent être saisies et payées.

Une facture adressée directement à l'attention d'un responsable de projet, d'un professeur ou collaborateur de l'Université (directement à son adresse privée) doit d'abord être payée par ces derniers.

En deuxième lieu, en présentant impérativement le formulaire de remboursement de frais et en joignant la facture comme justificatif, le BFT comptabilise la dépense à charge du projet concerné et effectue le remboursement.

Le cas échéant, le BFT peut interrompre le processus comptable et retourner l'ensemble des documents au responsable du projet ou à son délégataire en demandant les modifications nécessaires selon la procédure des créanciers.

#### 2.2 Vérification approvisionnement du projet OTP

Le BFT vérifie que le projet (OTP) dispose des liquidités suffisantes.

Taper la fonction (ou utiliser le menu déroulant), puis valider avec l'icône 🥙 ou presser la touche « enter ».

| l⊆r<br>Me                   | nu  | Traiter  | <u>F</u> avoris | Autres | fon | ction | is( | IJ |
|-----------------------------|-----|----------|-----------------|--------|-----|-------|-----|----|
| 0                           | Y_' | TUN_3800 | 0041            | Ē      | ٩   | 8     |     | ¢  |
| Accès simplifié aux menus - |     |          |                 |        |     |       |     |    |

Il est également possible de rechercher la fonction depuis l'arborescence des menus de SAP, selon exemple ci-après.

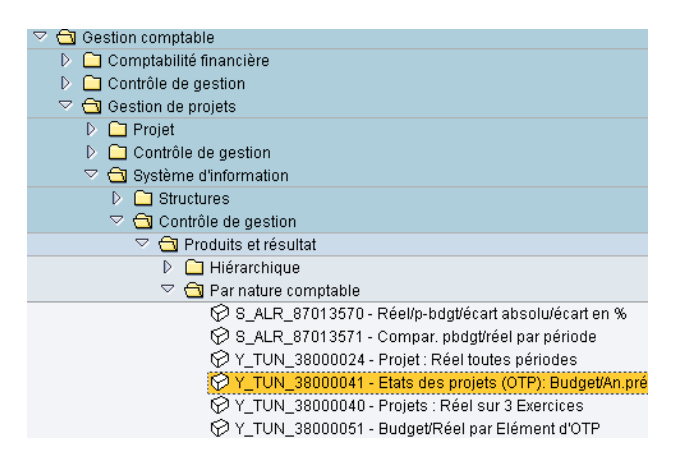

Saisir le numéro du projet (définir des dates si besoin pour affiner la requête).

| Sélection générales  |              |   |    |  |
|----------------------|--------------|---|----|--|
| Définition de projet | U.00000      | ð | \$ |  |
| Type de projet       |              | à | \$ |  |
| Domaine d'activité   |              |   | _  |  |
| Responsable          |              |   |    |  |
|                      |              |   |    |  |
| Mouvements du: au    | : 11.02.2010 |   |    |  |

Version finale du 28.05.2010 / BFT Pr 3.1.1 – Créanciers suisses

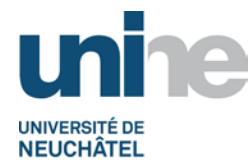

# 2.2.1 Cas 1 : Projet ACR / UE / FNS

#### L'état du projet s'affiche à l'écran.

| Projet: FN 100000-111111/1 Date: 05.02.2010                                                                              |                                                                                                    |                                                             |                                              |                                                             |                                                          |  |  |  |
|----------------------------------------------------------------------------------------------------|----------------------------------------------------------------------------------------------------|-------------------------------------------------------------|----------------------------------------------|-------------------------------------------------------------|----------------------------------------------------------|--|--|--|
| Objet: U.00000 Domaine d'activité: 0011<br>Responsable: BMJM.<br>Date de début: 01.10.2006 Date de fin: 31.12.2009       |                                                                                                    |                                                             |                                              |                                                             |                                                          |  |  |  |
| Date du bouclement interméd<br>Avec dernier bouclement int<br>Mouvements du: 01.10.2006 au                               | Date du bouclement intermédiaire: 31.12.2009<br>Avec dernier bouclement intermédiaire: OUI<br>Mouvements du: 01.10.2006 au: 05.02.2010 |                                                             |                                              |                                                             |                                                          |  |  |  |
| Natures comptables                                                                                                    | Budget                                                                                                    | Périodes précédentes<br>01.10.2006 - 31.12.2009             | Périodes en cours<br>01.01.2010 - 05.02.2010 | Toutes périodes                                             | Solde/Ecart                                              |  |  |  |
| Matériel de consomation<br>Matériel de valeur durable<br>Déplacements<br>Autres dépenses<br>Salaires<br>Charges sociales | 0.00<br>0.00<br>4,500.00<br>0.00<br>225,600.00<br>42,864.00                                                                            | 0.00<br>0.00<br>4,598.16<br>0.00<br>232,432.20<br>48,567.10 | 0.00<br>0.00<br>0.00<br>0.00<br>0.00<br>0.00 | 0.00<br>0.00<br>4,598.16<br>0.00<br>232,432.20<br>48,567.10 | 0.00<br>0.00<br>98.16-<br>0.00<br>6,832.20-<br>5,703.10- |  |  |  |
| TOTAL DEPENSES:                                                                                                    | 272,964.00                                                                                                    | 285,597.46                                                  | 0.00                                         | 285,597.46                                                  | 12,633.46-                                               |  |  |  |
| Recettes diverses<br>Versements FN-CTI-OFES<br>Versements divers                                                         | 0.00<br>272,964.00-<br>0.00                                                                                                    | 0.00<br>272,964.00-<br>0.00                                 | 0.00<br>0.00<br>0.00                         | 0.00<br>272,964.00-<br>0.00                                 | 0.00<br>0.00<br>0.00                                     |  |  |  |
| TOTAL DES RECETTES:                                                                                                    | 272,964.00-                                                                                                    | 272,964.00-                                                 | 0.00                                         | 272,964.00-                                                 | 0.00                                                     |  |  |  |
| SOLDE:                                                                                                    | 0.00                                                                                                    | 12,633.46                                                   | 0.00                                         | 12,633.46                                                   |                                                          |  |  |  |

Pour les projets ACR / UE / FN, le contrôle fait par le BFT se base principalement sur le budget (en tenant compte des éventuelles tranches encore à recevoir ou en contrôlant que les factures débiteurs soient bien encaissées).

# 2.2.2 Cas 2 : Projet CNA

L'état du projet s'affiche à l'écran.

| Projet: CNA BOND                                                                                                    | Projet: CNA BOND Date: 05.02.2010                                                                                                    |                                                              |                                                    |                                                              |                                                                  |  |  |  |
|----------------------------------------------------------------------------------------------------|----------------------------------------------------------------------------------------------------|--------------------------------------------------------------|----------------------------------------------------|--------------------------------------------------------------|------------------------------------------------------------------|--|--|--|
| Objet: U.00007 Domaine d'activité: 0011<br>Responsable: M<br>Date de début: 01.04.2003 Date de fin: 31.03.2010           |                                                                                                    |                                                              |                                                    |                                                              |                                                                  |  |  |  |
| Date du bouclement interméd<br>Avec dernier bouclement int<br>Mouvements du: 01.04.2003 au                               | Date du bouclement intermédiaire: 31.12.2008<br>Avec dernier bouclement intermédiaire: OUI<br>Mouvements du: 01.04.2003 au: 05.02.2010 |                                                              |                                                    |                                                              |                                                                  |  |  |  |
| Natures comptables                                                                                                    | Budget                                                                                                    | Périodes précédentes<br>01.04.2003 - 31.12.2008              | Périodes en cours<br>01.01.2009 - 05.02.2010       | Toutes périodes                                              | Solde/Ecart                                                      |  |  |  |
| Matériel de consomation<br>Matériel de valeur durable<br>Déplacements<br>Autres dépenses<br>Salaires<br>Charges sociales | 0.00<br>0.00<br>0.00<br>0.00<br>0.00<br>0.00                                                                                           | 10,352.15<br>2,806.20<br>17,355.60<br>769.80<br>0.00<br>0.00 | 0.00<br>1,414.59<br>0.00<br>115.75<br>0.00<br>0.00 | 10,352.15<br>4,220.79<br>17,355.60<br>885.55<br>0.00<br>0.00 | 10,352.15-<br>4,220.79-<br>17,355.60-<br>885.55-<br>0.00<br>0.00 |  |  |  |
| TOTAL DEPENSES:                                                                                                    | 0.00                                                                                                    | 31,283.75                                                    | 1,530.34                                           | 32,814.09                                                    | 32,814.09-                                                       |  |  |  |
| Recettes diverses<br>Versements FN-CTI-OFES<br>Versements divers                                                         | 0.00<br>0.00<br>0.00                                                                                                    | 47,830.44-<br>0.00<br>0.00                                   | 0.00<br>0.00<br>0.00                               | 47,830.44-<br>0.00<br>0.00                                   | 47,830.44<br>0.00<br>0.00                                        |  |  |  |
| TOTAL DES RECETTES:                                                                                                    | 0.00                                                                                                    | 47,830.44-                                                   | 0.00                                               | 47,830.44-                                                   | 47,830.44                                                        |  |  |  |
| SOLDE :                                                                                                    | 0.00                                                                                                    | 16,546.69-                                                   | 1,530.34                                           | 15,016.35-                                                   |                                                                  |  |  |  |

En ce qui concerne un CNA, le contrôle fait par le BFT se base sur le solde résiduel du projet.

**Remarque :** Pour les 2 cas susmentionnés, il faut également vérifier les documents contenus dans le classeur du projet, à savoir la correspondance déjà échangée, le contrat du projet et toutes autres indications nécessaires au traitement du document reçu.

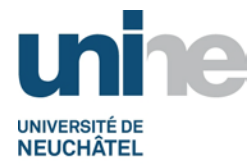

### 2.3 Cohérence de la nature comptable

Lors des contrôles usuels, une attention toute particulière est portée sur la nature comptable de la dépense (le bon sens doit primer).

L'utilisation du plan comptable est souvent nécessaire ou la visualisation des écritures saisies préalablement dans le compte peuvent également aider.

**Remarque :** Le plan comptable est disponible en tout temps par extraction dans SAP.

### 2.4 Véracité des justificatifs

Chaque document reçu doit être accompagné de son justificatif original (ticket de bus, billet de train, restaurants, boarding pass, par exemple).

Le justificatif est contrôlé (date, montant, cours de conversion pour les monnaies étrangères) afin d'en vérifier la conformité selon les directives en vigueur.

En cas de non-conformité, le BFT met en suspens le traitement et demande un complément d'information.

En l'absence de justificatifs cohérents, la totalité des documents sera retournée au responsable du projet.

**Remarque :** Il est impératif de garder une copie des documents retournés et de la classer dans l'onglet « correspondance » du projet concerné.

#### 2.5 Site de conversion des dépenses en monnaies étrangères

En ce qui concerne les dépenses en monnaies étrangères, le site de conversion suivant doit être utilisé :

#### http://www.oanda.com/lang/fr/currency/converter/

sans oublier de spécifier si la transaction a été réalisée en espèces ou via une carte bancaire.

Si un extrait du relevé bancaire de la carte de crédit accompagne la documentation reçue, le taux indiqué sur le relevé sera utilisé comme taux de conversion des dépenses.

Le cas échéant, le taux de change du 1<sup>er</sup> jour où nait la dépense fait référence.

**Remarque :** Imprimer la page avec le résultat de conversion et la joindre au document créancier afin de justifier l'utilisation d'un taux de conversion adéquat.

#### 2.6 Perte de l'original

En cas de perte de l'original, le responsable du projet ou son délégataire doit demander un duplicata qu'il transmet par la suite au BFT dûment signé avec la mention « **Original égaré** ».

A réception du duplicata, le BFT procède aux vérifications usuelles (selon <u>point 2</u>) et vérifie également que la facture n'a pas déjà été comptabilisée et payé par le BFT ou le BCG en consultant notamment les postes individuels fournisseurs.

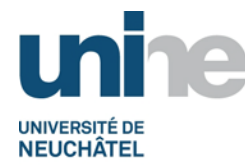

## 2.6.1 Fonction à utiliser pour la liste des postes individuels fournisseurs

Taper la fonction (ou utiliser le menu déroulant), puis valider avec l'icône 🥙 ou presser la touche « enter ».

| l⊡<br>Me                    | nu  | Traiter | <u>F</u> avoris | Autres | fonction | ns(L) |
|-----------------------------|-----|---------|-----------------|--------|----------|-------|
| 0                           | FBI | _1N     |                 | ٦      | 4 🛛      | 1 😋   |
| Accès simplifié aux menus - |     |         |                 |        |          |       |

Il est également possible de rechercher la fonction depuis l'arborescence des menus de SAP, selon exemple ci-après.

| 🗢 🔁 Gestion comptable              |
|------------------------------------|
| 🗢 🔂 Comptabilité financière        |
| 👂 🗀 Comptes généraux               |
| D 🗋 Clients                        |
| 🗢 🔂 Fournisseurs                   |
| D 🗀 Ecriture                       |
| D 🗀 Pièce                          |
| 🗢 🔂 Compte                         |
| 💬 FK10N - Afficher soldes          |
| 🗭 FBL1N - Afficher/modifier postes |

Saisir le numéro de compte du fournisseur ou utiliser l'icône de recherche 🙆 pour l'obtenir.

Avec la fonction de recherche, une deuxième fenêtre s'ouvre dans laquelle il est possible d'utiliser différents critères (mettre une « \* » après le mot ou partie de mot recherché).

Sélectionner tous les postes, puis valider le choix avec l'icône , le raccourci clavier (touche F8) ou la touche « enter ».

| 🕒 🔁 🔳 Sources de données      |                                                                |
|-------------------------------|----------------------------------------------------------------|
| Sélection fournisseur         |                                                                |
| Compte fournisseur 20         | OXXXX 🗗 à                                                      |
| Société Ut                    | IV à                                                           |
| Sélection via aide recherche  |                                                                |
| ID aide recherche             |                                                                |
| Chaîne de recherche           |                                                                |
| Aide rech.                    |                                                                |
| Official des nortes           |                                                                |
| Selection des postes          |                                                                |
| Statut                        |                                                                |
| O Postes non soldes           | 05 2010                                                        |
| PNS au jour de reierence 20   |                                                                |
| O Postes rapprochés           | Tz Numéro de comnte du fournisseur (5)                         |
| Date de rapprochement         |                                                                |
| PNS au jour de référence      | Fournisseurs - obnnees generales Fournisseurs par pays/societe |
|                               | Critère recherche                                              |
| Tous les postes               | Colorente                                                      |
| Date comptable                |                                                                |
|                               | Localité                                                       |
| Catégorie                     | Nom Exemple*                                                   |
| Postes standard               | Fournisseur                                                    |
| Opérations cptes gén.spéciaux |                                                                |
| Postes pour mémoire           |                                                                |
| Postes préenregistrés         | Nbre occurr. maxi 500                                          |
| Postes clients                |                                                                |
|                               |                                                                |

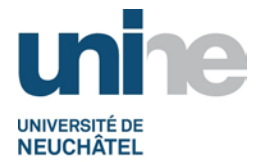

Un nouvel écran s'affiche indiquant les différentes factures déjà comptabilisées pour le fournisseur (pour tous les domaines d'activité).

|     | Fournis<br>Sociéte | sseur<br>S | 200<br>UN T | XXXX<br>W |            |      |            |            |             |                                          |           |
|-----|--------------------|------------|-------------|-----------|------------|------|------------|------------|-------------|------------------------------------------|-----------|
|     | 0001000            | ·          | 0.11        | *         |            |      |            |            |             |                                          |           |
|     | Nom                |            | XXXX        | GmbH      |            |      |            |            |             |                                          |           |
|     | Localii            | té         | XXXX        |           |            |      |            |            |             |                                          |           |
|     |                    |            |             |           |            |      |            |            |             |                                          |           |
| Ì   | St                 | Nº pièce   | Fourn.      | Туре      | Référence  | DomA | Date pièce | Date cpt.  | Mtant en DI | Texte                                    | Utilisat. |
| ÷   |                    |            |             |           |            |      |            |            |             |                                          |           |
|     |                    | 15000000XX | 200XXXX     | ΚZ        | 19/331X-XX | 0011 | 12.03.2010 | 12.03.2010 | 1,591.20    | EUR/1070/pmt diverses factures           | DES       |
| 1   |                    | 15000000XX | 200XXXX     | КZ        | 19/495X-XX | 0011 | 01.04.2010 | 01.04.2010 | 840.01      | EUR 2919.55 - Pmts diverses factures     | DIM       |
| ų   |                    | 190000XXXX | 200XXXX     | KR        | 20100XXX   | 0011 | 17.02.2010 | 12.03.2010 | 1,591.20-   | 2x photomask 3"37059090                  | DES       |
| 1   |                    | 190000XXXX | 2003333     | KR        | 20100XXX   | 0011 | 01.04.2010 | 01.04.2010 | 840.01-     | MLC-€570-Photomask                       | DIM       |
|     |                    |            |             |           |            | 8811 |            |            | 0.00        |                                          |           |
|     |                    |            |             |           |            | 0011 |            |            | 0.00        |                                          |           |
| 1   |                    | 1500000XXX | 200XXXX     | КZ        | 200XXXXX   | 0010 | 30.10.2008 | 30.10.2008 | 636.66      | PMT OPTIC/ MASKEN 20081499 pcnº 19-18331 | MTD       |
| - Í |                    | 1500000XXX | 200XXXX     | ΚZ        | 200XXXXX   | 0010 | 20.04.2006 | 20.04.2006 | 873.45      | PMT OPTIC/ ML&C GmbH pc n° 19-7214       | MTD       |
| - ) |                    | 190000XXXX | 200XXXX     | KR        | 200XXXXX   | 0010 | 14.01.2006 | 20.04.2006 | 873.45-     | Cde nº 13807/0PTIC                       | MTD       |
| 1   |                    | 19000XXXXX | 200XXXX     | KR        | 200XXXXX   | 0010 | 05.09.2008 | 27.10.2008 | 636.66-     | Cde 21257 / Optic                        | MTD       |
| 1   | *                  |            |             |           |            | 0010 |            |            | 0.00        |                                          |           |
| 1   |                    |            |             |           |            | 0010 |            |            | 0.00        |                                          |           |
|     | * *                |            |             |           |            |      |            |            | 8 88        |                                          |           |
|     |                    |            |             |           |            |      |            |            | 0.00        |                                          |           |

# 3. Comptabilisation

### 3.1 Fonction à utiliser pour les créanciers suisses

Taper la fonction (ou utiliser le menu déroulant), puis valider avec l'icône 🥙 ou presser la touche « enter ».

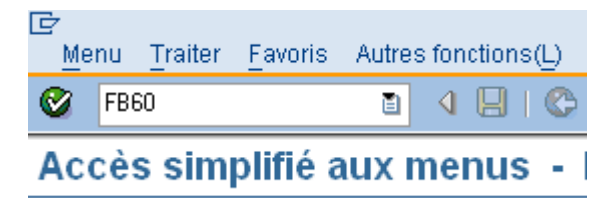

Il est également possible de rechercher la fonction depuis l'arborescence des menus de SAP, selon exemple ci-après.

| 🖂 🛱 Comptebilité financière          |
|--------------------------------------|
|                                      |
| 👂 🗀 Comptes généraux                 |
| D 🗋 Clients                          |
| 🗢 🔂 Fournisseurs                     |
| 🗢 🔂 Ecriture                         |
| 🔗 FB60 - Facture                     |
| 🗭 FB65 - Avoir                       |
| 💬 F-43 - Facture / données générales |
| Décaissements                        |

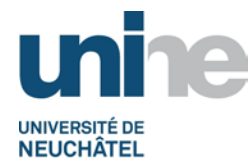

# 3.2 Saisie dans SAP (généralités)

Ci-après, les champs généralement utilisés lors de la saisie de factures créanciers.

| Données de ba   | ise Paiement         | Détail TVA Note    |             |
|-----------------|----------------------|--------------------|-------------|
|                 |                      |                    | Fournisseur |
| Fourniss.       | *                    | 🗇 Cde CGS          | Adresse     |
| Date de facture |                      | Référence          |             |
| Date comptable  | 16.12.2009           | Période 12         |             |
| Type de pièce   | Facture fournisseur  |                    |             |
| Montant         |                      | CHF Calculer TVA   |             |
|                 |                      |                    |             |
| Texte           |                      |                    |             |
| N° BVR          |                      |                    | PNS         |
| Référ.BVR       |                      |                    |             |
| Société         | UNIV Université de N | euchâtel Neuchâtel |             |
| Numéro de lot   |                      |                    |             |
|                 |                      |                    |             |

| Champs          | Entrées                                            | Remarques                  |  |
|-----------------|----------------------------------------------------|----------------------------|--|
| Fournisseur     | N° du fournisseur <sup>1</sup>                     | Champ obligatoire          |  |
| Code CGS        | Laisser vide                                       |                            |  |
| Date de facture | Date de la facture fournisseur                     | Champ obligatoire          |  |
| Référence       | N° de facture                                      | Champ obligatoire          |  |
| Date comptable  | Date de comptabilisation                           | Par défaut = date du jour  |  |
| Période         | Est automatiquement adaptée à la date<br>comptable |                            |  |
| Montant         | Montant total à payer<br>(y compris TVA)           | Champ obligatoire          |  |
| Calculer TVA    | Coché par défaut                                   | Exception : Importation de |  |
| Code TVA        | Laisser vide                                       | logiciels (code F0)        |  |
| Texte           | Texte descriptif                                   | Champ obligatoire          |  |

| No BVR        | N° abonné BVR       | Champs remplis par le lecteur |
|---------------|---------------------|-------------------------------|
| Référence BVR | N° référence du BVR | BVR ou manuellement           |

**Remarque :** Le numéro de BVR doit être saisi dans la base de données lors de la création du créancier.

Version finale du 28.05.2010 / BFT Pr 3.1.1 - Créanciers suisses

<sup>&</sup>lt;sup>1</sup> Utiliser la fonction de recherche pour trouver le numéro du fournisseur s'il n'est pas connu au moment de la saisie.

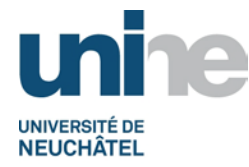

## 3.2.1 Saisie dans SAP – Cas 1 : Avec BVR

Remplir les champs usuels (en jaune) sur l'écran qui s'affiche :

| Données de ba   | ise Paiement Dé         | étail TVA Note     |             |
|-----------------|-------------------------|--------------------|-------------|
|                 |                         |                    | Fournisseur |
| Fourniss.       | 3006418                 | Cde CGS            | Adresse     |
| Date de facture | 01.04.10                | Référence 00000000 |             |
| Date comptable  | 01.04.10                | Période 4          |             |
| Type de pièce   | Facture fournisseur     |                    |             |
| Montant         | 1,000.00                | CHF Calculer TVA   |             |
|                 |                         | Ē                  |             |
| Texte           | Exemple SA-Achat divers | s matériel         |             |
| N° BVR 🔷        | 01-4042-2               |                    | PNS         |
| Référ.BVR 🔷     | 0009320001000038005     | 76551646           |             |
| Société         | UNIV Université de Neuc | hâtel Neuchâtel    |             |
| Numéro de lot   |                         |                    |             |
|                 |                         |                    |             |

Dès que le texte est saisi, il faut presser la touche « enter » et le logiciel comptable va automatiquement renseigner la partie concernant le numéro de BVR (préalablement saisi lors de la création du créancier).

Le BFT vérifie la cohérence de compte et si tout est conforme, il saisi manuellement le numéro de référence du BVR.

Lors de l'affichage de l'écran d'information suivant, valider avec l'icône se en bas à gauche du message pour passer à la saisie des natures comptables.

| [⊡ In    | formation                                                       | × |
|----------|-----------------------------------------------------------------|---|
| 1        | Compte a été modifié : données dépendantes sont<br>initialisées |   |
| <b>V</b> | 0                                                               |   |

Continuer avec la saisie des natures comptables, montants, textes sans oublier le ou les numéro(s) de projet OTP (possibilité d'en saisir plusieurs, selon les besoins).

| 2 Postes (Variante de saisie : Standard 5) |                      |         |           |   |     |                           |      |      |           |       |
|--------------------------------------------|----------------------|---------|-----------|---|-----|---------------------------|------|------|-----------|-------|
| Cpte g                                     | Désignation          | D/C     | Montant d | С | Dat | Texte                     | Do   | Cent | Elt d'OTP | Résen |
| 3                                          | Matériel laboratoire | Débit 🗎 | 600.00    |   |     | Exemple SA-Achat matériel | 0011 |      | U.00001   |       |
| 3                                          | Autre frais divers   | Débit 🛅 | 400.00    |   |     | Exemple SA-Autres frais   | 0011 |      | U.00002   |       |
|                                            | 6                    | Débit 🗈 |           |   |     |                           |      |      |           |       |

**Remarque :** Le numéro de domaine d'activité est quant à lui ajouté automatiquement par le logiciel comptable, dès qu'un numéro d'OTP est saisi sur un compte de charge ou de produit.

En ce qui concerne les comptes de bilan, le domaine d'activité doit toujours être indiqué manuellement lors de la saisie.

Dès que la saisie est terminée, cliquer sur l'onglet « Paiements ». Se référer au point <u>3.3 Relations</u> bancaires du présent document pour le traitement spécifique.

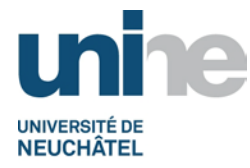

## 3.2.2 Saisie dans SAP – Cas 2 : Sans BVR

Remplir les champs usuels (en jaune) sur l'écran qui s'affiche (à l'exception du numéro et de la référence BVR) :

| Données de ba   | ase Paiement D          | étail TVA Note     |             |
|-----------------|-------------------------|--------------------|-------------|
|                 |                         |                    | Fournisseur |
| Fourniss.       | 3005037                 | Cde CGS            | Adresse     |
| Date de facture | 01.04.10                | Référence 00000000 |             |
| Date comptable  | 01.04.10                | Période 4          |             |
| Type de pièce   | Facture fournisseur     |                    |             |
| Montant         | 1000                    | CHF 🔽 Calculer TVA |             |
|                 |                         |                    |             |
| Texte           | Exemple SA-Achat divers | s matériel         |             |
| N° BVR          |                         |                    | PNS         |
| Référ.BVR       |                         |                    |             |
| Société         | UNIV Université de Neu  | châtel Neuchâtel   |             |
| Numéro de lot   |                         |                    |             |
|                 |                         |                    |             |

Dès que le texte est saisi, il faut presser la touche « enter ».

Lors de l'affichage de l'écran d'information suivant, valider avec l'icône se en bas à gauche du message pour passer à la saisie des natures comptables.

| 🕞 Information                                                | × |
|--------------------------------------------------------------|---|
| Compte a été modifié : données dépendantes sont initialisées |   |
|                                                              |   |

Continuer avec la saisie des natures comptables, montants, textes sans oublier le ou les numéro(s) de projet OTP (possibilité d'en saisir plusieurs, selon les besoins).

| 2 Postes (Variante de saisie : Standard 5 ) |                      |         |           |   |     |                           |      |      |           |       |     |
|---------------------------------------------|----------------------|---------|-----------|---|-----|---------------------------|------|------|-----------|-------|-----|
| Cpte g                                      | Désignation          | D/C     | Montant d | С | Dat | Texte                     | Do   | Cent | Elt d'OTP | Résen | 111 |
| 3                                           | Matériel laboratoire | Débit 🗎 | 600.00    |   |     | Exemple SA-Achat matériel | 0011 |      | U.00001   |       |     |
| 3                                           | Autre frais divers   | Débit 🛅 | 400.00    |   |     | Exemple SA-Autres frais   | 0011 |      | U.00002   |       | -   |
|                                             | 6                    | Débit 🗈 |           |   |     |                           |      |      |           |       |     |

**Remarque :** Le numéro de domaine d'activité est quant à lui ajouté automatiquement par le logiciel comptable, dès qu'un numéro d'OTP est saisi sur un compte de charge ou de produit.

En ce qui concerne les comptes de bilan, le domaine d'activité doit toujours être indiqué manuellement lors de la saisie.

Dès que la saisie est terminée, cliquer sur l'onglet « Paiements ». Se référer au point <u>3.3 Relations</u> bancaires du présent document pour le traitement spécifique.

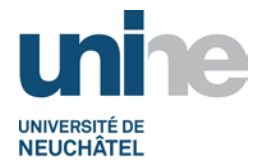

### 3.3 Relations bancaires

Il faut renseigner l'onglet paiement afin d'éviter d'éventuels problèmes dans le processus de paiement de la facture ainsi qu'un retour de fonds.

**Remarques :** Les créanciers en monnaies étrangères ne sont pas concernés par les instructions qui suivent.

### 3.3.1 Cas 1 : Avec BVR

- 1. Saisir dans tous les cas, le code **CCPFT** (compte de l'Université BFT).
- 2. Ne rien saisir dans ce champ (se référer au point 3.2.1 saisie BVR).

| Données de base 🦯 Paiemen | t Détail TVA    | Note               |                          |
|---------------------------|-----------------|--------------------|--------------------------|
|                           |                 |                    | Fournisseur              |
| Date base 01.04.2010 🕝    | Cond.paimt 30J0 | 30 Jours           | Adresse                  |
| Echu le 01.05.2010        |                 | Jours              | Fournisseur              |
| Escompte                  | CHF             | Jours nets         | Adresse 4                |
| Base esc.                 | CHF En calcul   | Fixe               | 2300 La Chaux-de-Fonds   |
| Mode pmt                  | Bloc.paie.      | Disp. pour paieme🗈 |                          |
| N° facture                |                 |                    |                          |
| Bque part. 2.             | Banque société  | CCPFT 1.           |                          |
|                           |                 |                    | Données banc. : inexist. |
|                           |                 |                    | PNS                      |
|                           |                 |                    |                          |
|                           |                 |                    |                          |
|                           |                 |                    |                          |

### 3.3.2 Cas 2 : Sans BVR

- 1. Saisir dans tous les cas, le code CCPFT (compte de l'Université BFT).
- 2. Choisir le code de la banque du destinataire. En cliquant sur la fonction de recherche, un nouvel écran s'affiche (voir page suivante).

| Données    | s de base 🦯 Paiemer | it Détail TVA   | Note               |                          |
|------------|---------------------|-----------------|--------------------|--------------------------|
|            |                     |                 |                    | Fournisseur              |
| Date base  | 01.04.2010 🕝        | Cond.paimt 30J0 | 30 Jours           | Adresse                  |
| Echu le    | 01.05.2010          |                 | Jours              | Fournisseur              |
| Escompte   |                     | CHF             | Jours nets         | Adresse 4                |
| Base esc.  |                     | CHF En calcul   | Fixe               | 2300 La Chaux-de-Fonds   |
| Mode pmt   |                     | Bloc.paie.      | Disp. pour paiem 🗃 |                          |
| N° facture |                     |                 |                    |                          |
| Bque part. | CCP @2.             | Banque société  | CCPFT 1.           |                          |
|            |                     |                 |                    | Données banc. : inexist. |
|            |                     |                 |                    | PNS                      |
|            |                     |                 |                    |                          |
|            |                     |                 |                    |                          |
|            |                     |                 |                    |                          |

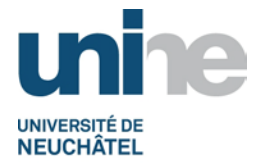

Le TypB correspond à l'abréviation de l'établissement bancaire du créancier. Ces données sont également saisies lors de la création du créancier dans la base de données.

| ĒΤ                    | o banı | que partenaire | e (2) 1 Entrée tro      | uvée         |                    | $\times$ |
|-----------------------|--------|----------------|-------------------------|--------------|--------------------|----------|
|                       | Délim  | itations       |                         |              |                    |          |
|                       |        |                |                         | $\nabla$     |                    |          |
| <ul> <li>✓</li> </ul> | × (    | 8 🛱 🗗          |                         |              |                    |          |
| ТурВ                  | Pays   | Clé bancaire   | Compte bancai <u></u> . | Données réf. | IBAN               |          |
| CCP                   | СН     | 9000           | 200011256               |              | CH4209000000200011 | 256      |
|                       |        |                |                         |              |                    |          |
|                       |        |                |                         |              |                    |          |
|                       |        |                |                         |              |                    |          |
|                       |        |                |                         |              |                    |          |
| 1 E                   | Intrée | trouvée        |                         |              |                    |          |

Ci-après, quelques exemples d'établissements bancaires (liste non exhaustive) :

CCP La Poste BCN Banque Cantonale Neuchâteloise CS Crédit Suisse UBS Union de Banques Suisses

### 3.4 Enregistrement de l'écriture

Si l'écriture n'est pas égale (erreur de saisie, par exemple), il est impossible de l'enregistrer (voir exemple ci-après).

| Ecriture avec erreur | Ecriture correcte   |  |  |  |  |
|----------------------|---------------------|--|--|--|--|
| Information montant  | Information montant |  |  |  |  |
| Tot. débit           | Tot. débit          |  |  |  |  |
| 230.31 CHF           | 230.30 CHF          |  |  |  |  |
| Total créd.          | Total créd.         |  |  |  |  |
| 230.30 CHF           | 230.30 CHF          |  |  |  |  |
| <b>@</b> 00          | <b>COB</b>          |  |  |  |  |

Lorsque tout est correct, sauvegarder, prendre le numéro de pièce généré par SAP et le noter en haut à droite sur le document créancier au stylo indélébile rouge (exemple ci-après).

| Pièce 1900006050 comptabilisée dans société UNIV | -> 1 | 9 / | 6050 |
|--------------------------------------------------|------|-----|------|
|                                                  |      |     | 0000 |

Remarque : Le numéro de pièce disparait de l'affichage dès que l'on sort du menu.

Ne pas oublier d'ajouter sur le document créancier avec un tampon encreur la date de paiement, soit le mercredi qui suit le jour de saisie.

Le document est ainsi prêt pour le classement (se référer au point 6 du présent document).

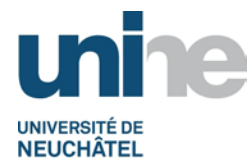

# 4. Exceptions dans la saisie

## 4.1 Compte d'attente

Lorsqu'une facture concerne le domaine d'activité du BFT (0011) ainsi que celui du BCG, le traitement comptable varie légèrement du point 3.2 traité précédemment.

Un seul département paie l'intégralité de la facture (coordination entre les 2 bureaux pour éviter une comptabilisation à double).

Dans le cas où la facture est traitée par le BFT, la comptabilisation se fait de la manière suivante :

- La part à charge du BFT est comptabilisée dans la bonne nature comptable ainsi que dans le projet OTP concerné (démarches identiques que sous point 3.2).
- La part à charge du BCG est comptabilisée au bilan dans le compte d'attente général en attendant de recevoir le remboursement (exemple d'écriture ci-après).

| 2 Postes (Variante de saisie : Standard 5 ) |         |                      |         |           |   |   |                           |      |             |             |
|---------------------------------------------|---------|----------------------|---------|-----------|---|---|---------------------------|------|-------------|-------------|
| E                                           | Cpte gé | Désignation          | D/C     | Montant d | С | D | Texte                     | Do   | C Elt d'OTP | Réservat. 📶 |
|                                             | 3       | Matériel laboratoire | Débit 🛅 | 300.00    |   |   | Exemple SA-Achat matériel | 0011 | U.00001     |             |
|                                             | 1       | Cpte d'attente gén.  | Débit 🛅 | 700.00    |   |   | Exemple SA-Achat matériel | 0011 |             | <b>•</b>    |
|                                             |         | 2                    | Dóhit 🗈 |           |   |   |                           |      |             |             |

L'original de la facture (éventuellement la copie) est transmis au BCG en guise de justificatif du montant à rembourser. Une copie doit également être remise à la trésorerie du BFT pour le suivi du remboursement.

**Remarque :** En ce qui concerne les comptes de bilan, le domaine d'activité doit toujours être indiqué manuellement lors de la saisie.

### 4.2 Retour de fonds

Le compte d'attente est également utilisé lors d'un retour de fonds. Dans ce cas, il faut :

- que la trésorerie comptabilise le montant reçu en retour dans le compte d'attente,
- effectuer les recherches nécessaires afin d'identifier le motif du retour de fonds,
- corriger la base de données du créancier si nécessaire,
- comptabiliser à nouveau la facture créancier avec comme contrepartie le compte d'attente (sans n° de projet OTP),
- effectuer à nouveau le paiement.

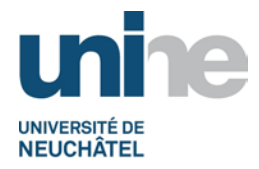

## **4.3 Factures UE**

Les factures des créanciers qui concernent un projet de l'Union européenne ont une particularité.

La saisie de la facture se fait normalement comme indiqué précédemment (avec ou sans BVR). Toutefois, la TVA clairement indiquée sur le document doit être extournée du projet principal (voir exemple ci-après).

| 3 Postes (Variante de saisie : Standard 5 ) |                      |         |           |   |   |                             |      |   |            |           |   |
|---------------------------------------------|----------------------|---------|-----------|---|---|-----------------------------|------|---|------------|-----------|---|
| Cpte gé                                     | Désignation          | D/C     | Montant d | С | D | Texte                       | Do   | С | Elt d'OTP  | Réservat. |   |
| 3                                           | Matériel laboratoire | Débit 🛅 | 1,000.00  |   |   | Exemple SA-Achat matériel   | 0011 |   | U.00000.01 |           |   |
| 3                                           | Matériel laboratoire | Crédit🛅 | 70.00     |   |   | Exemple SA-Ext. TVA s/mat.  | 0011 |   | U.00000.01 |           | - |
| 3                                           | Autre frais divers   | Débit 🛅 | 70.00     |   |   | TVA s/Exemple SA-Achat mat. | 0011 |   | U.00000.02 |           | ш |
|                                             | (a)                  | Débit 🖺 |           |   |   |                             |      |   |            |           |   |

La TVA est comptabilisée dans un compte d'overheads et doit toujours toucher la nature comptable « Autres frais divers ». Le libellé doit commencer par « TVA s/... », comme indiqué dans l'exemple ci-dessus.

## 5. Paiements

Les paiements sont traités de manière plus détaillée dans la procédure « Gestion trésorerie » et se subdivisent dans les catégories suivantes :

| • | en CHE en Suisse | ) |
|---|------------------|---|
| • |                  | , |

en CHF pour l'étranger (E-banking) (E-banking)

en monnaies étrangères •

## 6. Scannage / classement

#### 6.1 Scannage

Se référer à la documentation « Archivage des pièces comptables » éditée par le Sitel.

### 6.2 Classement

Les documents scannés sont ensuite classés dans le classeur du projet concerné